# 01370

## 产品使用说明书 >>

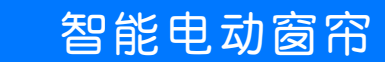

**Ö**,

### 瓯宝安防科技股份有限公司

邮编: 323006

电话: 0578-2199999

官网: www.ob-home.com

地址:浙江省丽水市莲都区碧湖产业区碧兴街809号

瓯宝安防科技股份有限公司

● 设备配置

1 安装软件

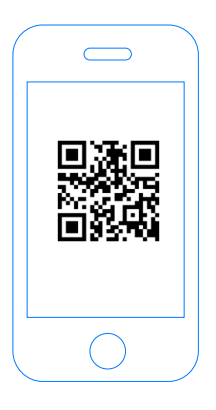

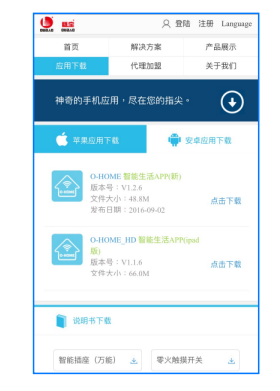

扫描二维码,下载 安装APP软件 登录官网www.ob-home.com 点击下载安装APP软件。

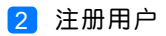

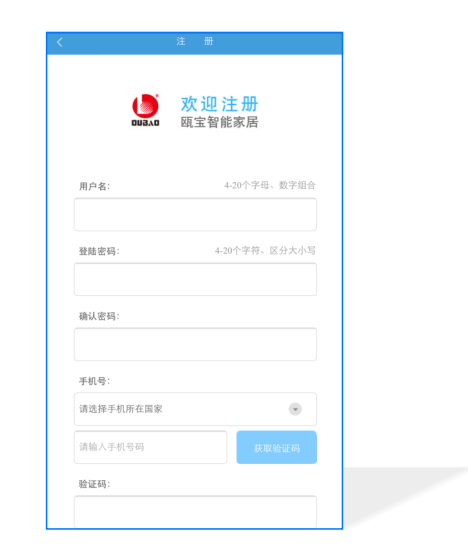

登录官网www.ob-home.com,点击右上角注册账户; 或打开app点击右下角注册。

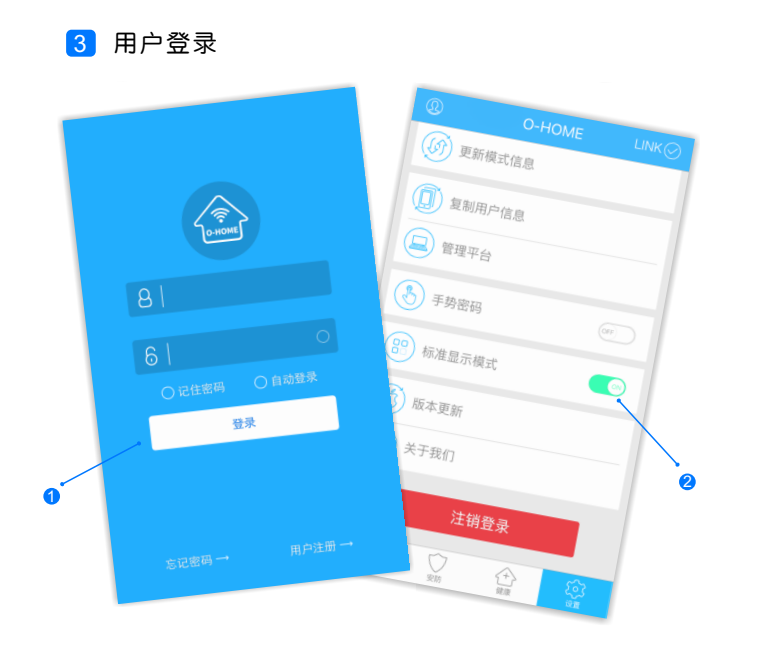

1.进入手机APP登录界面,输入用户账号及密码,点击"登录"。 2.登陆成功后点击"设置",打开"标准显示模式",主菜单即 显示已配置的所有设备。 4 设备配置

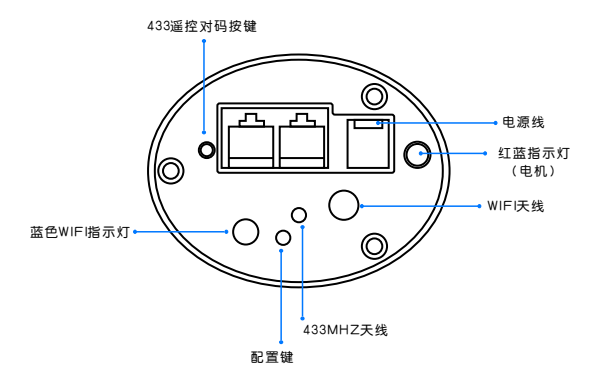

配置:按一下"配置键",蓝色WIFI指示灯快速闪烁, 设备进入配置状态。 升级:长按"配置键"10秒,自动升级。

| 目机功率: 72₩          | 外壳材料: | 铝合金        |
|--------------------|-------|------------|
| E作湿度: ≤85%         | 工作温度: | -10°C-60°C |
| 俞入电压/电流:AC100-240V | 电机类别: | 超静音设计      |

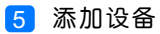

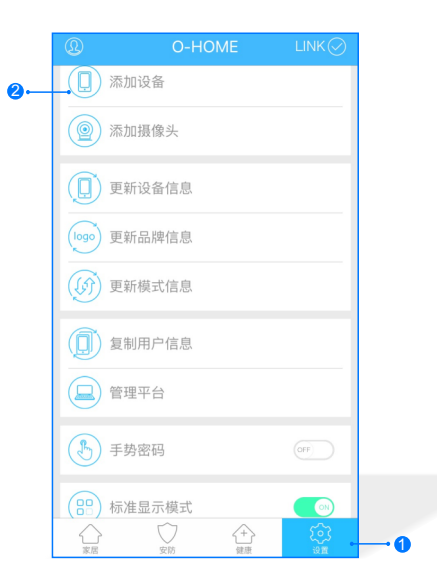

1.进入手机APP, 点击界面下的"设置" 2.点击"添加设备"

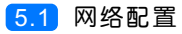

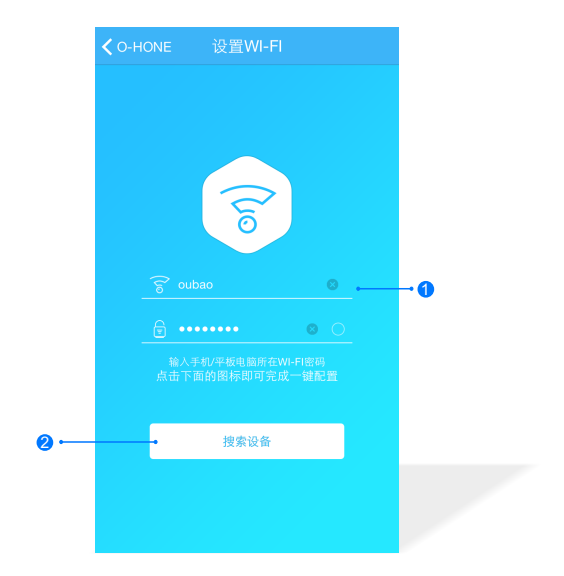

1.输入所在区域的WIF账号、密码(手机网跟搜索设备网必须一致) 2.点击"搜索设备"。(设备配置成功后蓝灯常亮)

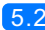

#### 5.2 添加设备位置

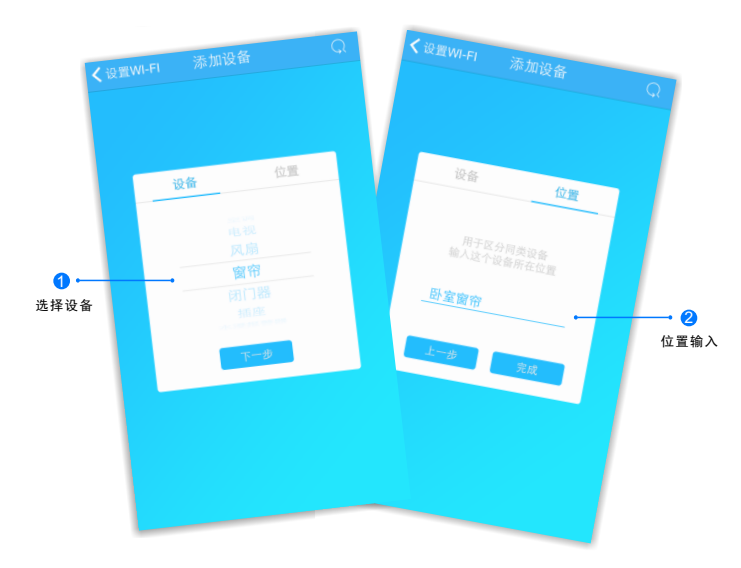

搜索设备成功后,"设备"选择框自动跳转至"窗帘",点击 "下一步"跳转至"位置",输入设备位置名称如"卧室窗帘", 点击"完成",设备位置添加成功。

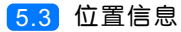

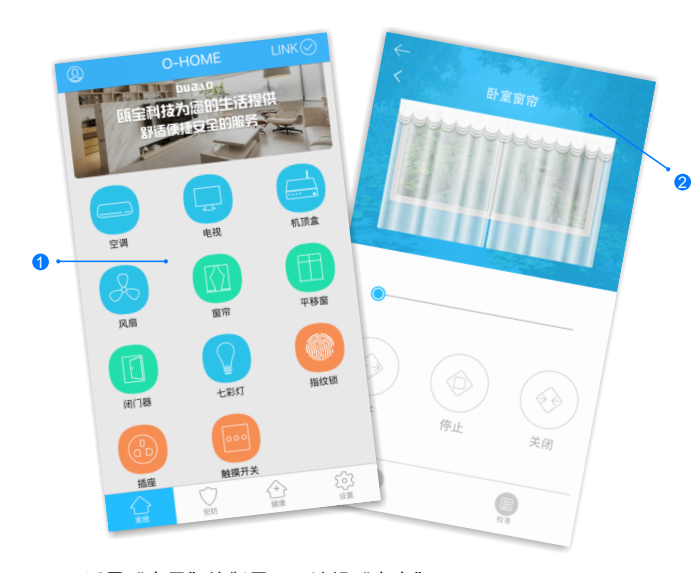

#### 1.返回"家居"控制界面,选择"窗帘"; 2.所有此类"窗帘"子菜单内均可添加多个设备,添加完成后, 在"窗帘"子菜单内正上方左右滑动,选择所需控制的设备, 即可进行操控。

更多设置

在APP主界面点击"设置",进入管理平台,进行更多设置;也可进入www.ob-home.com 官网,登录账户进行更多设置。

#### 1.1 模式设置

|                             | 管理中心     | Language |  |  |  |
|-----------------------------|----------|----------|--|--|--|
| 我的成员                        | 添加成员     | 我的设备     |  |  |  |
| 我的模式                        | 添加模式     | 我的时间     |  |  |  |
| 添加时间                        | 我的资料     | 修改密码     |  |  |  |
| 用户管理                        | 退出管理     |          |  |  |  |
| 添加模式                        | 添加模式     |          |  |  |  |
| 模式名称:                       |          | 1-18个字符  |  |  |  |
|                             |          |          |  |  |  |
| M.9 TT .                    |          |          |  |  |  |
| 12 H 7T ·                   |          |          |  |  |  |
| □ 平移窗 □ 闭门器 □ 会议室窗帘 □ 水浸报警器 |          |          |  |  |  |
| □煤气报警器 □办公桌插头 □移动插座         |          |          |  |  |  |
| □ 国标播座 □ 零火开关 □ 会议室开关 □ 指纹锁 |          |          |  |  |  |
| □ 测试 □ 单火测试 □ 测试1 □ 日光灯测试   |          |          |  |  |  |
| □卷帘 □电视                     | □七彩灯 □机顶 | 盒 🔲 单火开关 |  |  |  |
| □ 紅外探測 □ 美版插座 □ 会议室空调 □ 123 |          |          |  |  |  |

选择"添加模式",用户自定义编 辑好模式名称、勾选要控制的设备 并选择设备状态后保存。 在APP"设置"界面"更新模式信 息"后返回控制界面,点击左上角 "个人中心"按钮,即可在"模式 选择"中一键启用智能生活模式。

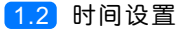

|                                                                                                    | 管理中心                                                                                           | Language                                                                                              |  |  |
|----------------------------------------------------------------------------------------------------|------------------------------------------------------------------------------------------------|----------------------------------------------------------------------------------------------------|--|--|
| 我的成员                                                                                                    | 添加成员                                                                                           | 我的设备                                                                                                  |  |  |
| 我的模式                                                                                                    | 添加模式                                                                                           | 我的时间                                                                                                  |  |  |
| 添加时间                                                                                                    | 我的资料                                                                                           | 修改密码                                                                                                  |  |  |
| 用户管理                                                                                                    | 退出管理                                                                                           |                                                                                                    |  |  |
| <b>时间名称:</b> 1~18个字符                                                                                                    |                                                                                                |                                                                                                    |  |  |
| 时间名称:                                                                                                    |                                                                                                | 1~18个字符                                                                                               |  |  |
| 时间名称: 流加设备:                                                                                                    |                                                                                                | 1~18个字符                                                                                               |  |  |
| 时间名称:<br>添加设备:<br>□ 平移圖 □ 府                                                                                                    | 门器 □ 会议室窗帘                                                                                     | 1~18个学符<br>□ 水浸报警器                                                                                    |  |  |
| 时间名称:<br>添加设备:<br>□ 平移園 □ 付<br>□ 煤气报警器                                                                                                    | 门器 □ 会议室窗帘<br>□ 办公桌插头 □ 移动                                                                     | 1-18个字符<br>一水浸报警器<br>插座                                                                               |  |  |
| 时间名称:<br>添加设备:<br>□ 平珍園 □ 府<br>□ 煤气报警器<br>□ 国标插座 □                                                                                                    | <ul> <li>「器 □ 会议室面帘</li> <li>□ 办公桌插头 □ 移动</li> <li>零火开关 □ 会议室开</li> </ul>                      | 1-18个字符<br>□ 水漠报繁器<br>插座<br>关 □ 指纹锁                                                                   |  |  |
| 时间名称:                                                                                                    | <ul> <li>17器 □会议室面帘</li> <li>□ か公桌插头 □ 移动</li> <li>零火开关 □会议室开</li> <li>測试 □ 月试1 □ E</li> </ul> | 1-18个字符<br>二水漠报警器<br>温産<br>关 二指纹领<br>3光灯源试                                                            |  |  |
| <b>対向名称:</b><br>添加设备:<br>一 平移園 0 行<br>二 平移園 0 行<br>二 二 平移園 0 行<br>二 二 平移園<br>二 二 一 平移園<br>二 二 一 平移園<br>二 二 一 平移園<br>二 二 一 平移園<br>二 二 一 平移園<br>二 二 一 一 平移園<br>二 二 一 一 一 一 一 一 一 一 一 一 一 一 一 一 一 一 一 一 | (7)器 □ 会议室度等 □ か公桌插头 □ 移动 ■ おんえ 単振み □ 含以室井 □ 潤は □ 潤は □ 目 1: □ 七彩灯 □ 机原                         | <ol> <li>Ⅰ-18个学符</li> <li>□ 水漠报警器<br/>描述</li> <li>关 □ 指纹锁</li> <li>3光灯测试</li> <li>盒 □ 単火开关</li> </ol> |  |  |

选择"添加时间",用户自定义编辑好时间名称、添加与时间相关 的设备、启用日期及时间点,并选择设备状态后保存,所选设备即 可实现定时功能。 ● 安装说明

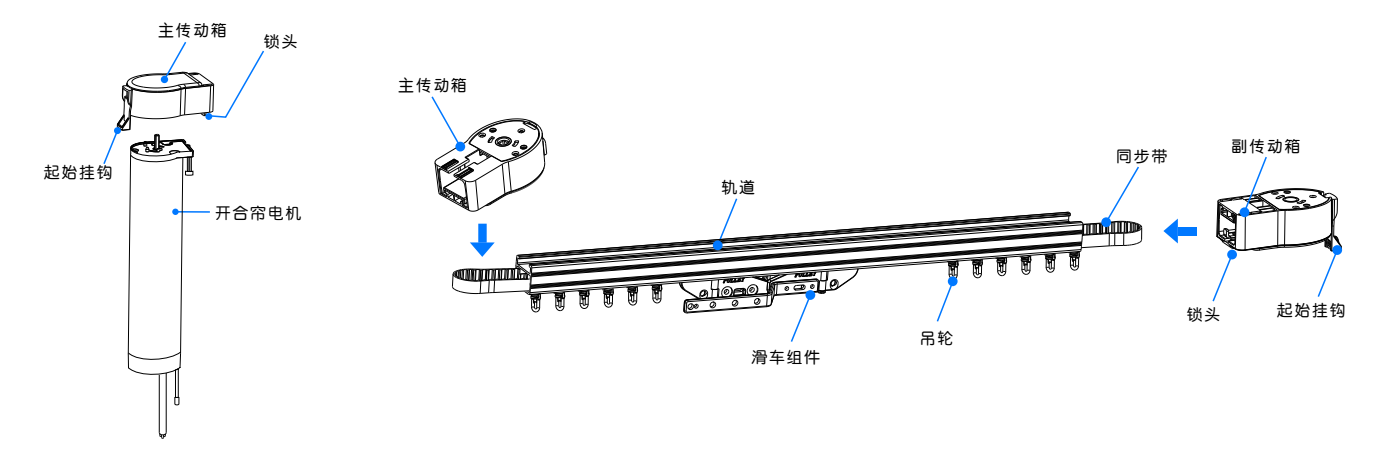

1. 选择适合的窗帘轨道, 检查所有配件是否完整

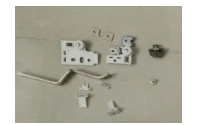

滑车配件和锁头

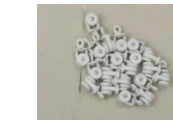

吊轮

-----

七字码

2. 同步带穿过传动箱和滑轨,在同步带合拢处,剪断

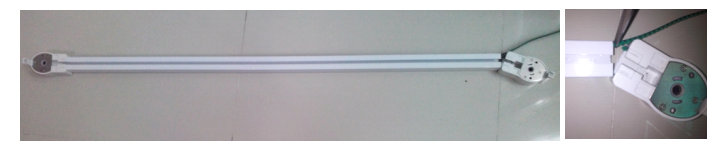

 滑轨一端卡入传动箱,另一端端面和传动箱端面贴 合,使滑车 配件贴紧,拉动同步带,如果同步带滑动 顺当,退出同步带剪掉8格带齿。 4. 剪掉8格带齿后装上滑块配件,测试滑动是否顺溜,顺溜后拆下传动箱齐同步带两端,拆掉传动箱盖,在同步带中点处标示。

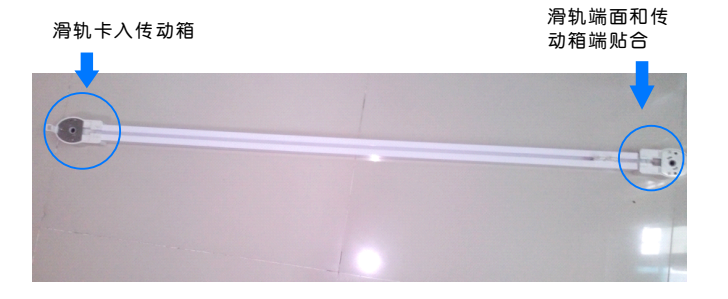

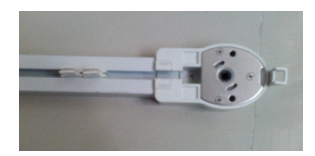

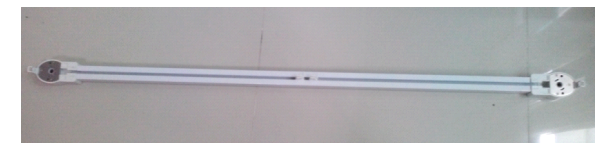

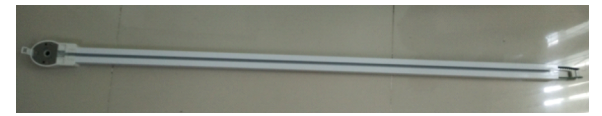

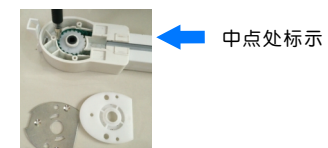

5. 在中点处装上滑车配件(在装之前先要装上另一端的滑车配件前滑块)同步带穿过传动箱,装上另一端滑车配件,测试将滑车拉倒两端,两滑车是否位置适合。

6. 装好滑车,放入掉轮,锁上锁头。

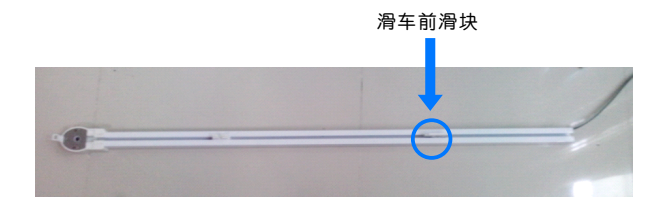

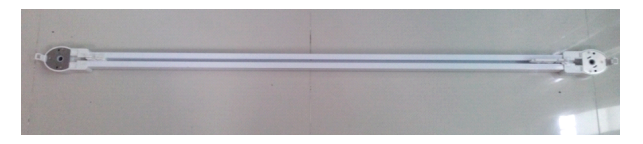

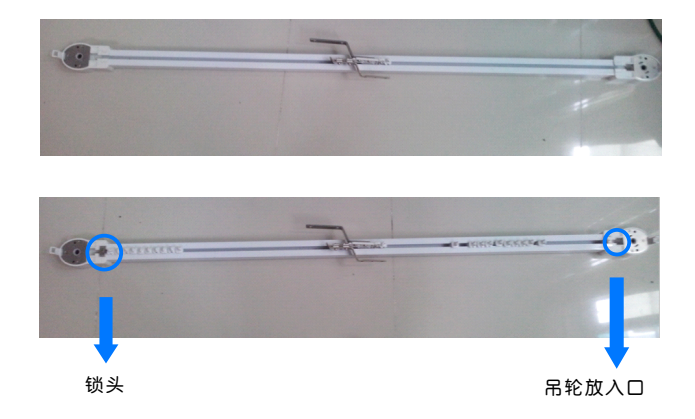

• 常见问题解决

| 现象                  | 可能原因                | 排除方法                                                                       |
|---------------------|---------------------|----------------------------------------------------------------------------|
| 红灯常亮                | 系统运行错误<br>或者窗帘电机被卡住 | 重新启动,检查电机<br>是否有卡住的现象                                                      |
| 手机控制与窗帘运行<br>方向相反   | 行程初始化错误             | 按住复位键1秒后松<br>手,红灯闪烁一下,<br>行程切换成功                                           |
| 窗帘运行方向与行程<br>反馈方向相反 | 行程记录错误              | 按住窗帘上的复位按<br>键,直到红灯快闪,<br>快闪之后,松开按键,<br>再次按下按键,蓝灯<br>闪烁,清除行程,然<br>后重新学习行程。 |